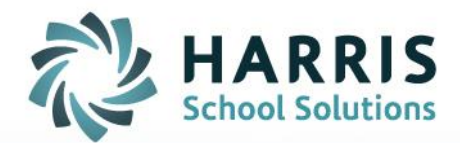

# Entering Incomplete Grades – Administrator

October 15, 2018

STUDENT INFORMATION | FINANCIAL MANAGEMENT | SCHOOL NUTRITION

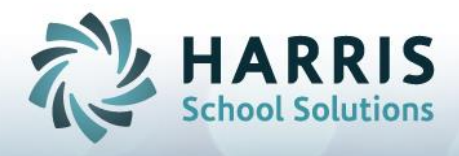

# **Entering Incomplete Grades – After MP Close**

Administrators can enter Incomplete Grades **AFTER** the Marking Period Close using two different options.

Option 1: Admin Grades by Class

Double click My Modules>Double Click Admin Grading> Click Admin Grades by Class

- Select the appropriate Marking Period
- Select the Course & Class (i.e. Bldg Construction, AM).
- Select Student
- Scroll to the right and locate the Incomplete (Incp) column.

| Applied Technical Math ATM1 |      |     |     |      |      |           |
|-----------------------------|------|-----|-----|------|------|-----------|
| PDP                         | Pont | FEX | FNL | SEM2 | Incp | Student   |
| 999                         | 999  | 999 | 999 | 999  | F    | 000001586 |

- Click the black arrow in the grey box located in the (Incp) column
- Select T (true) from the dropdown box to issue an incomplete for the marking period

| I4 4 |       | Applied Technical I |           |  |  |  |
|------|-------|---------------------|-----------|--|--|--|
|      | SE 12 | Incp                | Student   |  |  |  |
| 1    | 999   | Ì۲ I                | 000001586 |  |  |  |
|      | 999   | Т                   | 000000988 |  |  |  |
| -    | 999   | IF<br>T             | 00001494  |  |  |  |
|      | 999   | F                   | 000001540 |  |  |  |

- Repeat the process for ALL students needing an incomplete grade for the marking period
- <u>Option</u>: To eliminate the printing on the report card of the skill (SKL), knowledge (KNW) & Work Ethics (WE) grades, enter "999" in the SKL, KNW & WE columns.

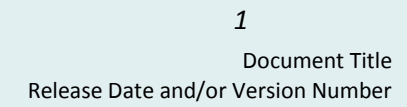

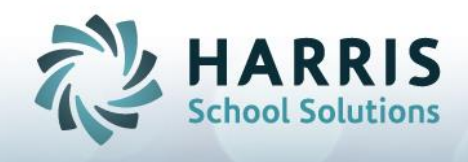

## Option 2: Admin Grades by Student

#### Double click My Modules>Double Click Admin Grading> Click Admin Grades by Student

- Select Student
- Select the Class
- If updating a Technical Academics Class, you will need to click the **Technical** Academics Tab & select the appropriate class
- Scroll to the right and locate the Incomplete (Incp) column.

| 4 4 | Akian, Gary L 000001586 |     |      |     |     |       |      |  |
|-----|-------------------------|-----|------|-----|-----|-------|------|--|
|     | WE                      | PDP | Pont | FEX | FNL | SEI 2 | Incp |  |
|     | 58                      | 999 | 999  | 999 | 999 | 999   | F I  |  |
|     | 62                      | 999 | 999  | 999 | 999 | 999   | F    |  |

- Click the black arrow in the grey box located in the (Incp) column
- Select T (true) from the dropdown box to issue an incomplete for the marking period

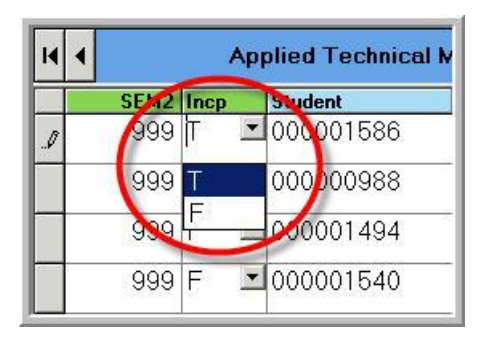

• Repeat the process for ALL students needing an incomplete grade for the marking period

Note: To prevent skill (SKL), knowledge (KNW) & Work Ethics (WE) grades from printing on the report cards, enter "999" in the SKL, KNW & WE columns.

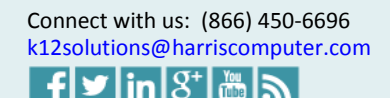

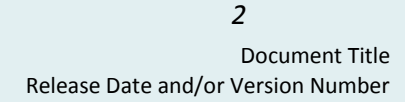

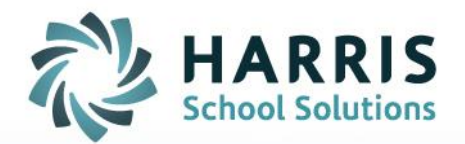

Updating Incomplete Grades -Administrator

www.harrisschoolsolutions.com

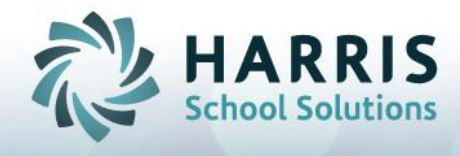

# **Updating Incomplete Grades – After MP Close**

Incomplete Grades for a Marking Period must be updated for the student to receive a Marking Period Grade. The process involves both Instructors and the System Administrator.

### **Teacher Tasks**

Updating Incomplete Grades: Skill or Tasks Grades

#### Double click My Modules>Double Click Teacher Grading

> Click Task by Class or

#### > Click Task by Student

**Task by Class** 

- Select the Course & Class (For example. Bldg Construction, AM).
- Click the Yellow Duty Folder to expand
- Click on the Task to select
- Click on the Student Name
- Click the black arrow in the grey box located in the (PTS) column
- Select Rubric Grade from the dropdown box to update the grade for inclusion in marking period
- The End Date will default to the date you are updating the grade. You MUST edit this date for the update grade to be included.

| EndDate    |  |  |
|------------|--|--|
| 11/20/2009 |  |  |
|            |  |  |

- Click in the (End Date) column
- Highlight the **Default Date** (which will be the current date)
- Retype an End Date that falls within the desired marking period. You MUST use mm/dd/yyyy format. (For example: if I am updating an incomplete grade on 11/20/2009 for the first marking period (which started on 9/9/2009 & ended 11/3/2009) I MUST use a date prior to 11/3/2009.

| PTS  | EndDate                  |
|------|--------------------------|
| 03 💌 | 11/0 <mark>1/2009</mark> |

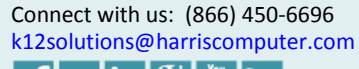

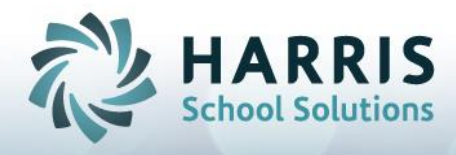

Updating Incomplete Grades: Knowledge Grades

#### Double click **My Modules>**Double Click **Teacher Grading** > Click Knowledge **by Class** or > Click **Knowledge by Student**

### Knowledge by Class

- Select the Course & Class (For example. Bldg Construction, AM)
- Student Names will appear in the grid for the class selected
- Click on the Activity Name to be updated
- Click on the Student Name
- In the (PTS) column enter the grade (1)
- The (Date Taken) column will default to the date the activity was assigned.(2) You MUST ensure this date falls within the appropriate marking period for the activity to be included in the grade calculation.

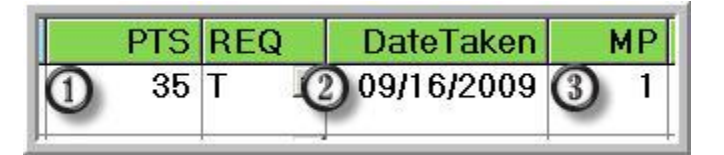

- Ensure (MP) column reflects the Marking Period you want the activity to be calculated. (3)
- Editing: Highlight either the **Date Taken or the MP** column by highlighting and retyping the accurate date or MP.
- You MUST use mm/dd/yyyy format. (For example: if I am updating an incomplete grade on 11/20/2009 for the first marking period (which started on 9/9/2009 & ended 11/3/2009) I MUST use a date prior to 11/3/2009.

## Knowledge by Student

- Select the Course & Class (For example. Bldg Construction, AM)
- Select the Marking Period you would like to view: Current, Previous or All. Click the radio button to select.
- Click on the Student Name
- Student Names will appear in the grid for the class selected
- Click on the Activity Name to be updated
- In the (PTS) column enter the grade (1)
- The (Date Taken) column will default to the date the activity was assigned. (2) You MUST ensure this date falls within the appropriate marking period for the activity to be included in the grade calculation.

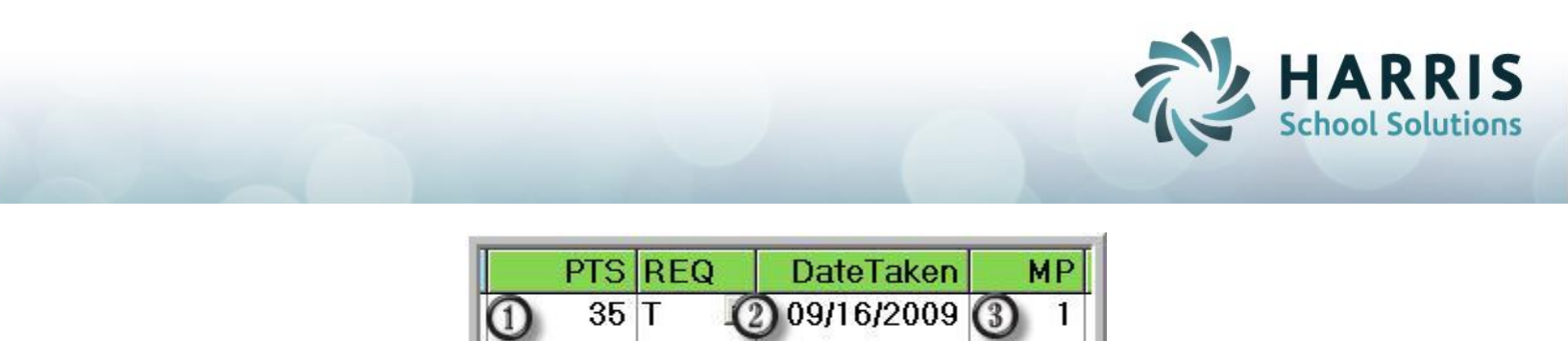

- Ensure (MP) column reflects the Marking Period you want the activity to be calculated. (3)
- Editing: Highlight either the Date **Taken or the MP** column by highlighting and retyping the accurate date or MP.
- You MUST use mm/dd/yyyy format. (For example: if I am updating an incomplete grade on 11/20/2009 for the first marking period (which started on 9/9/2009 & ended 11/3/2009) I MUST use a date prior to 11/3/2009.

Upon completion of all grade changes or updates, notify the System Administrator that all grade changes are completed. Provide the System Administrator a complete listing of the students.

The System Administrator will re-calculate the Marking Period for those students with updated Incompletes.

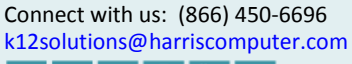

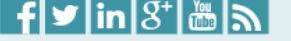

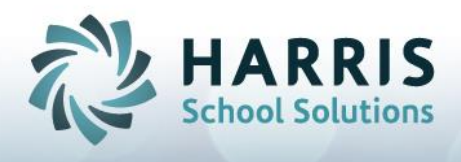

## System Administrator Tasks

Marking Period Recalculation: Once notified that ALL grade corrections have been completed, the following grading update procedure will be performed. The names of the students must be provided.

#### Double click My Modules>Double Click System Administrator > Click ClassMate Master Control

- Click on the MP Close Tab
- Click on the **Blue Student Button** to select the name of the student that needs the marking period grade recalculated
- Double Click on the Student Name select the student name will display next to the Blue Student Button
- Select the appropriate Calendar Period (Box 3)
- Click "T" (true) under component Recalc (Box 4)
- Click "Save"
- Repeat for each student in need of recalculating.
- Verify the grade has been updated.

| 2009-<br>0<br>MP Ck | 10 School Year  Archive    ate  11/03/2009 1:23:23 PM  Student  [D00001172  Ashley.  E  [Akian    ose  Delete/Return Student  System Rollover  Purge  Miscellaneous  State Reporting                                                                                                    |
|---------------------|----------------------------------------------------------------------------------------------------|
| ***<br>1.           | For individual students, select a student, select the appropriate procedure, and SAVE.<br>To close the Marking Period, select a period, click Period End TRUE, and SAVE.                                                                                                    |
|                     | 11: 09/09/2009-11/03/2009  Seniors Underclassmen All  1 Period Fnd  To close for (A)cademics/(0)ther classes, select the appropriate class type, select a period, click Period End True, and SAVE.  Class Type:                                                                                                    |
| 2.                  | To recalculate the Semester Grade ONLY, select a period, click Semester Recalc TRUE, and SAVE. To include Academic/Other Classes, select a period and the class type.                                                                                                    |
| 3.                  | To Recalc the Marking Period, Semester, and Final Grades, select a period, click Grade Recalc TRUE, and SAVE. To include<br>Academics/Uther classes, select a period and the class type.                                                                                                    |
| 4.                  | After the marking period has closed, to recalculate the grade components (WorkEthics, Knowledge, Skill, PDP) for an individual<br>student, select the student, select the period, click Component Recalc TRUE, and save. To include Academics/Other classes, 4 . Component Recalc<br>select the period and the class tune |

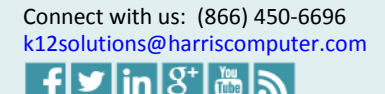

7

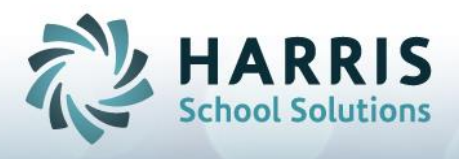

## System Administrator Tasks

**Remove Incomplete Flag:** Incomplete flags must be removed from the student's marking period grade record.

Option 1: Admin Grades by Class

#### Double click My Modules>Double Click Admin Grading> Click Admin Grades by Class

- Select the appropriate Marking Period
- Select the Course & Class (i.e. Bldg Construction, AM).
- Select Student
- Scroll to the right and locate the Incomplete (Incp) column.

| • | •      |          | Арр  | lied Tech | $\sim$ |      |      |           |
|---|--------|----------|------|-----------|--------|------|------|-----------|
|   | 1      | PDP      | Pont | FEX       | FNL    | SEM2 | Incp | Student   |
|   |        | 999      | 999  | 999       | 999    | 999  | F    | 000001586 |
| Η | 8<br>5 | 2<br>(1) |      |           |        | 1    | -    | -         |

- Click the black arrow in the grey box located in the (Incp) column
- Select F (false) from the dropdown box to clear the record for the marking period

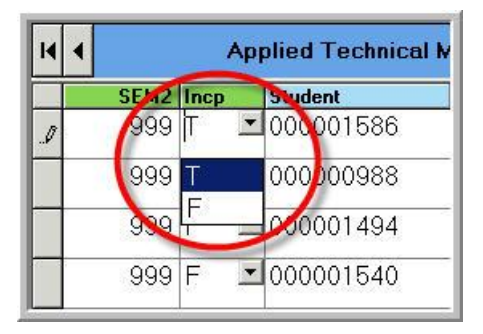

• Repeat the process for ALL students requiring an Incomplete flag clear

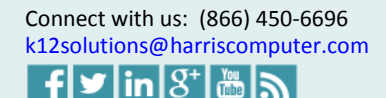

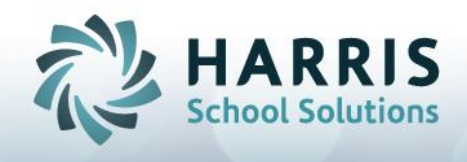

## Option 2: Admin Grades by Student

#### Double click My Modules>Double Click Admin Grading> Click Admin Grades by Student

- Select Student
- Select the Class •
- If updating a Technical Academics Class, you will need to click the Technical • Academics Tab & select the appropriate class
- Scroll to the right and locate the Incomplete (Incp) column.

| • • | Akian, Gary L 000001586 |     |      |     |     |              |  |
|-----|-------------------------|-----|------|-----|-----|--------------|--|
|     | WE                      | PDP | Pont | FEX | FNL | SEI 2 Incp   |  |
|     | 58                      | 999 | 999  | 999 | 999 | 999 F        |  |
|     | 62                      | 999 | 999  | 999 | 999 | 999 <b>F</b> |  |

- Click the black arrow in the grey box located in the (Incp) column
- Select F (false) from the dropdown box to clear the record for the marking period •

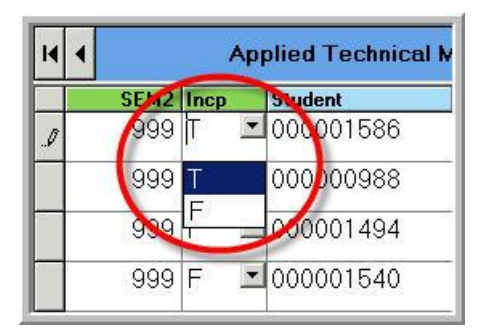

Repeat the process for ALL students needing an incomplete flag clear for the marking period

Notify Student Services upon completion of ALL grade updates. Provide a list of student names.

Verify ALL Incomplete Grades have been adjusted.

Double click My Reports>Double Click Admin Grading> Click Incomplete Grade Report

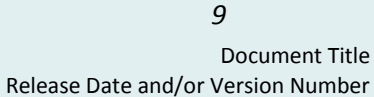